## Adobe Multicam Syncing

Summary: This is the order of operations necessary to create multicam sequences using matching timecode and metadata.

## Process:

- 1. Correctly Ingest all media and ensure audio has been properly modified to reflect channelization and routing.
- 2. Within the Metadata display settings of both the Project Window and Metadata Window, enable the "Camera Label" field located within Dynamic Media.
- 3. Assign "Camera Label" metadata to all cameras. Ex: Label all clips from the production's primary camera "A", all clips from the production's secondary camera "B" and so on for all sources that recorded matching timecode.
- 4. Assign "Camera Label" metadata to field audio, either assigning "Aud 1" or "Aud A" to poly-wav files or "Aud 1/A", "Aud 2/B"...... to mono wavs.
- 5. Select all labelled clips and audio that carry matching timecode and Ctrl-click to choose "Make Multicam Source Sequence".
- 6. Choose the following settings depending upon audio requirements. NOTE Adaptive tracks.

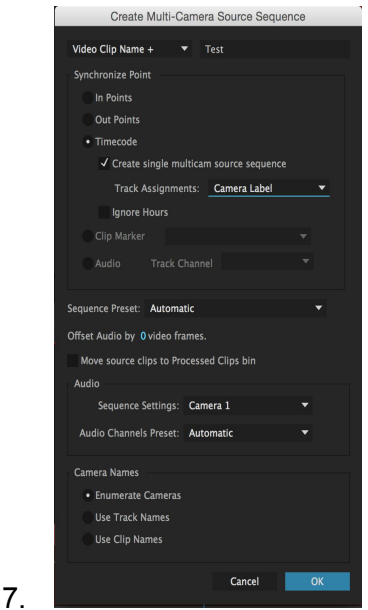

8. Open multicam sequence in timeline and modify multicam as needed: adding additional angles that did not carry correct timecode, adjusting audio outputs etc....